## (1)当選チケットの確認方法について(スマートフォンの場合) パソコンでの確認方法は次ページ以降

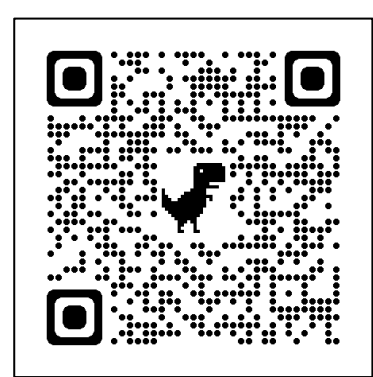

Peatixのホームページ

https://peatix.com/

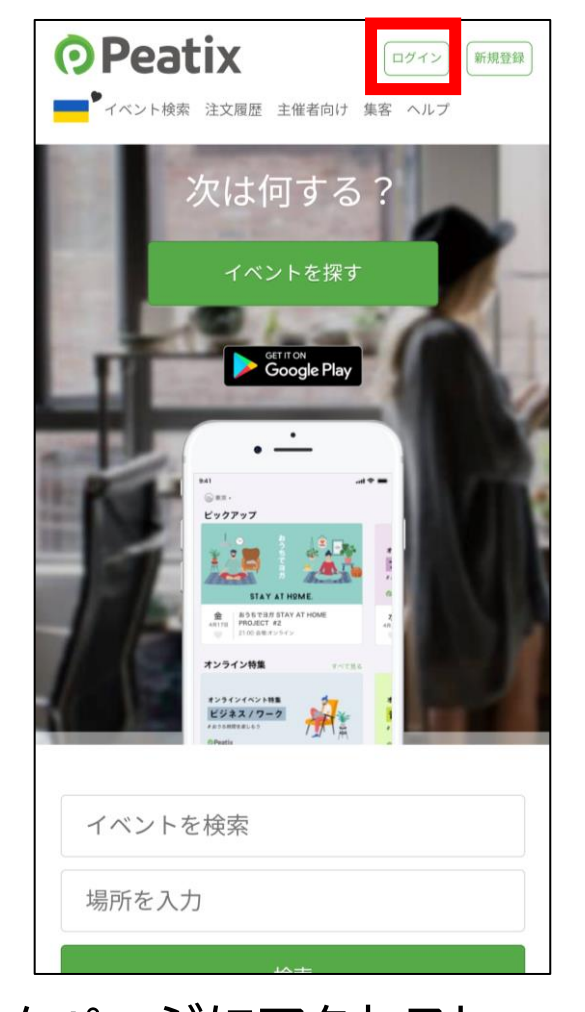

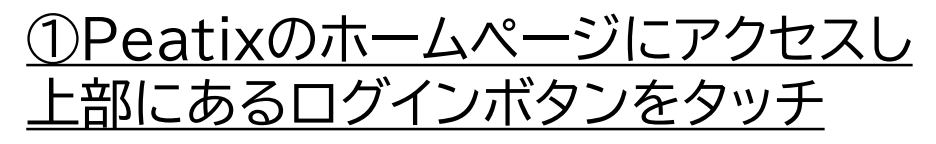

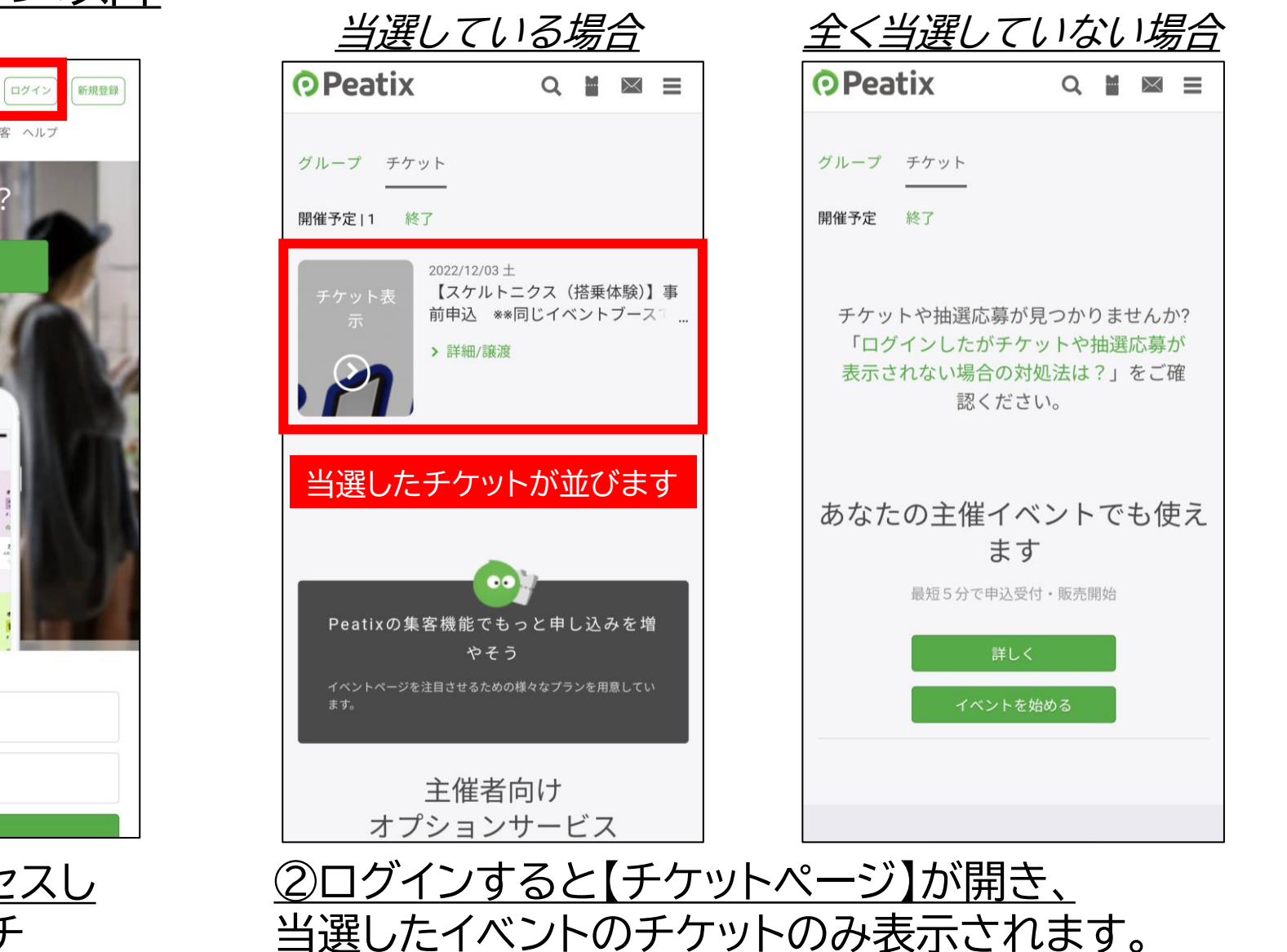

当日はこちらのチケットを受付にてお見せください。

## (2)当選チケットの確認方法について(パソコンで行う場合)

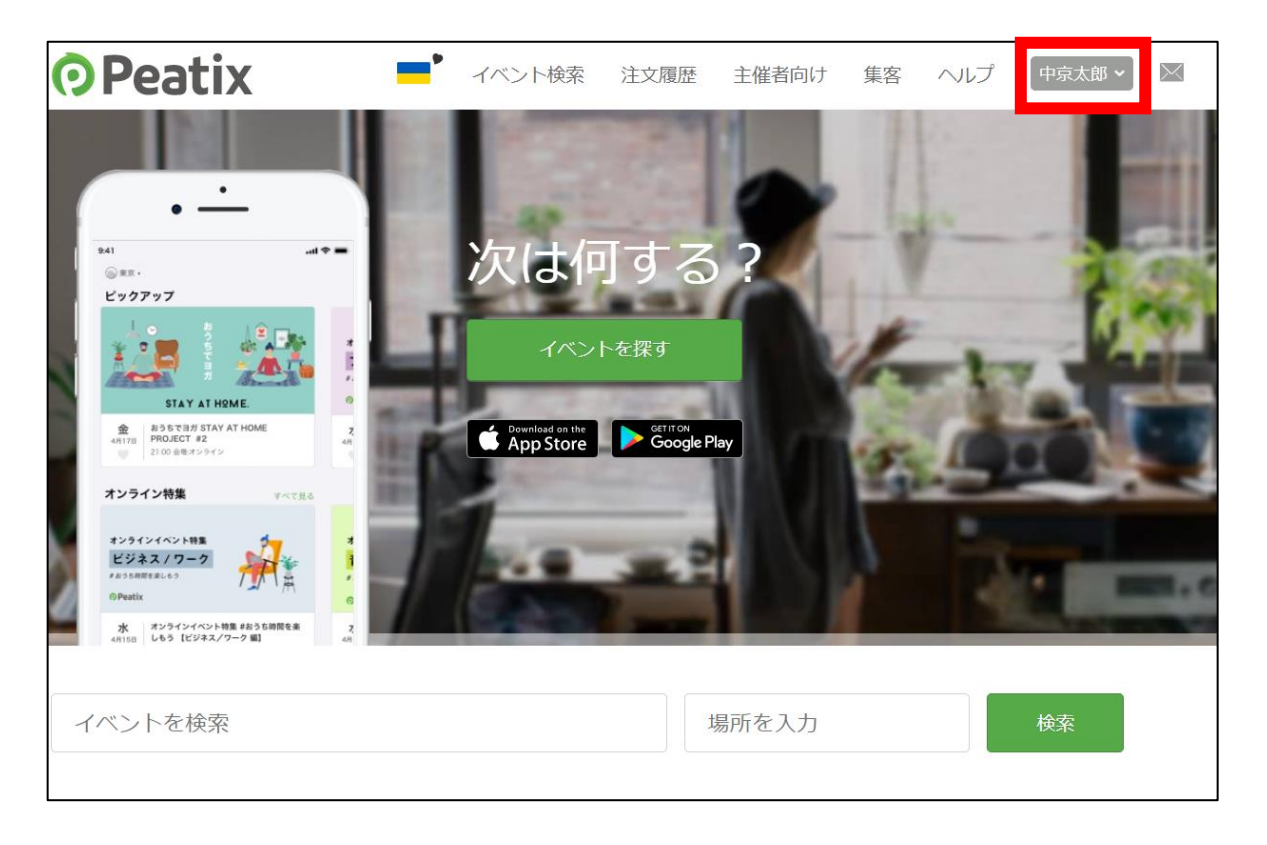

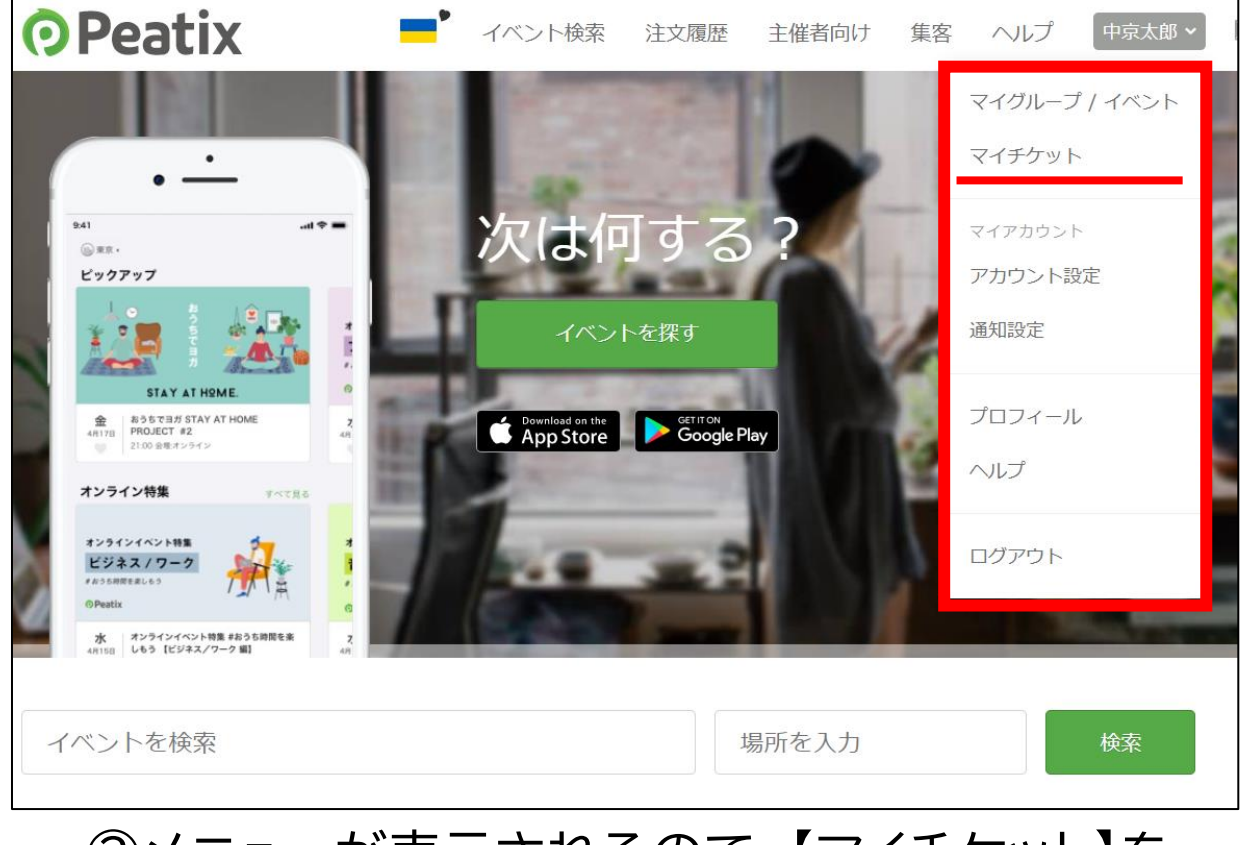

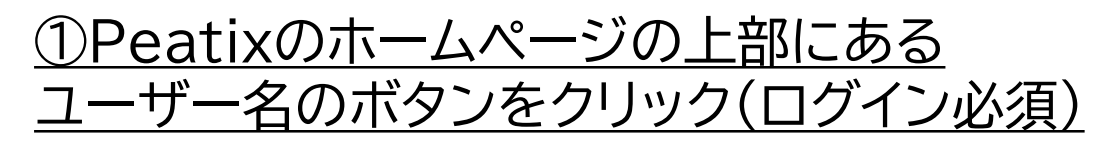

<u>②メニューが表示されるので、【マイチケット】を</u> <u>クリックします。</u>

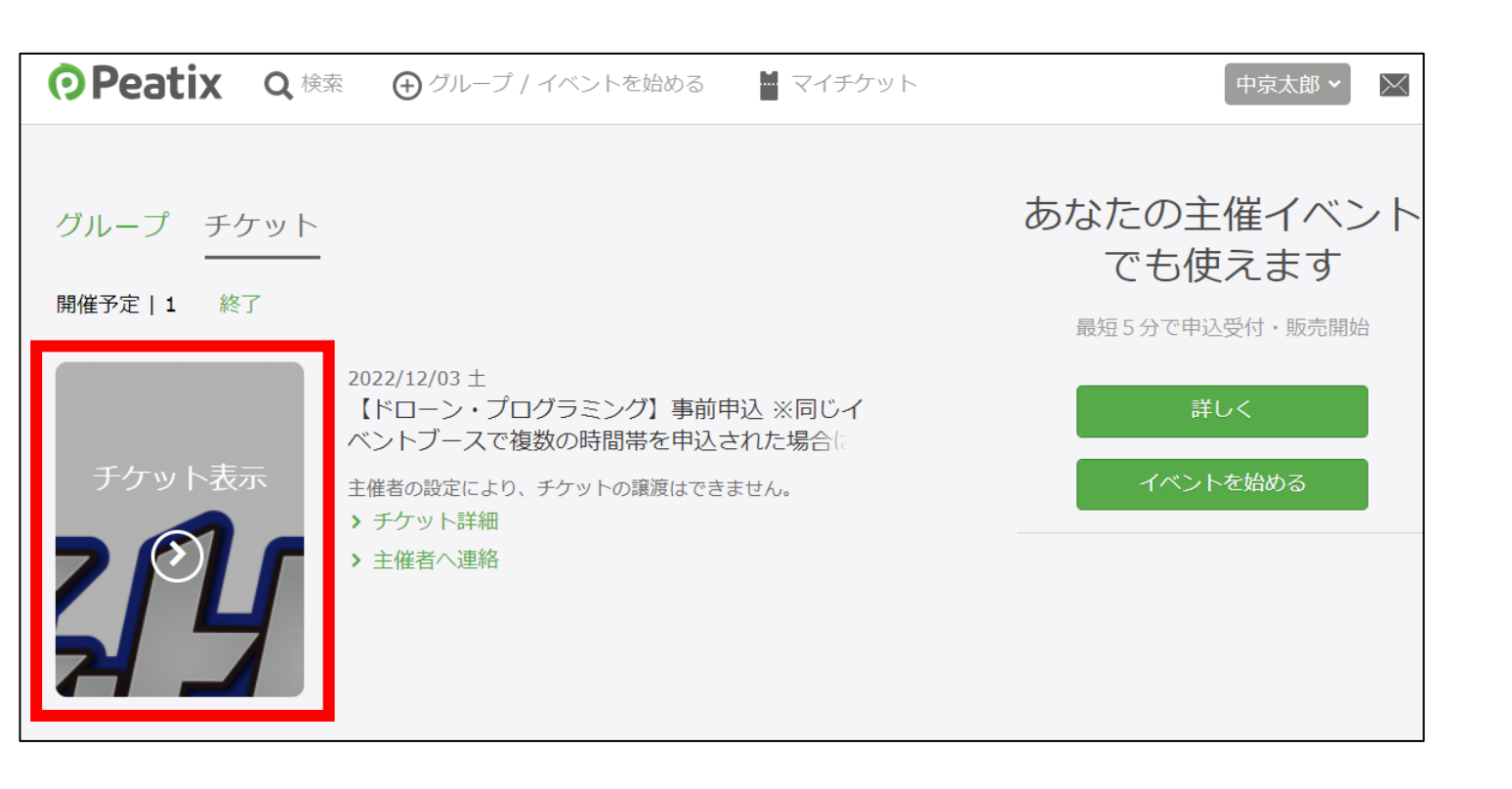

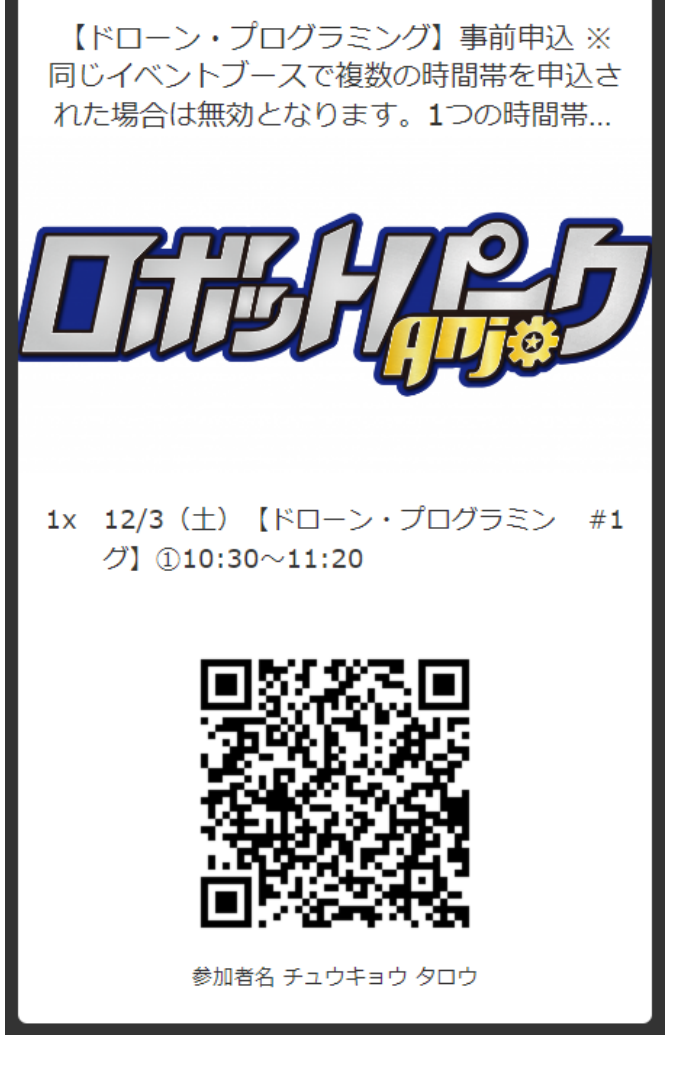

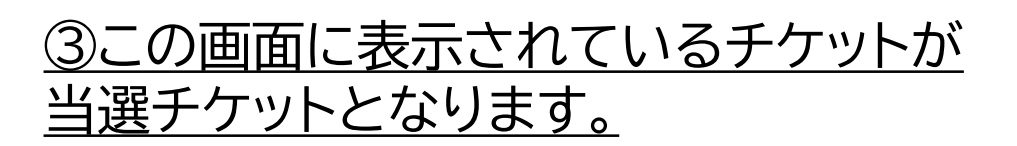

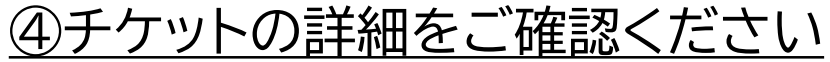